(株) ポート電子

# Al 打音チェッカー PDC-100A 付属アプリケーション 操作説明書 ver. 1.0

| 更新年月日   | 備考            |
|---------|---------------|
| 2017.08 | 初版発行 ver. 1.0 |
|         |               |
|         |               |
|         |               |
|         |               |

#### 1. 動作環境

オペレーティングシステム Microsoft Windows7 SP1 Microsoft Windows8.1 Microsoft Windows10 Desktop

上記の日本語環境が動作する事

#### 2. 通信環境

AI打音チェッカー PDC-100Aは、Bluetoothを利用して付属のPCアプリケーションと 通信を行います。アプリケーションの利用には、Bluetooth 4.0をサポートする PC標準のBluetoothポート又はUSBポートで使用するBluetooth機器が必要です。

## 3. AI打音チェッカー 付属アプリケーションのインストール手順

- (1) AI打音チェッカーのインストールCDを、ドライブに挿入します。
- (2) CD内のSETUPx32 (32bit OS) 又はSETUPx32 (64bit OS) フォルダに ある SETUP.EXE を起動します。
- (3) セットアップウィザードの指示に従い、インストールを実行します。
- (4) インストールが完了すると、デスクトップ上にショートカットが作成され、 プログラムメニューに 打音チェッカー が追加されます。

#### 4. Bluetooth ペアリング設定

AI 打音チェッカーでは、Windows PC マシンと Bluetooth 通信を行います。 Bluetooth 通信を有効にするには、AI 打音チェッカーを PC 側から認識し ペアリング設定をして COM (仮想シリアルポート)として利用します。 AI 打音チェッカーの Bluetooth ペアリング設定は、アプリケーションの インストール前に設定してください。 最初に実行すれば、次回以降は自動接続になります。

#### <Windows7 での Bluetooth 設定手順>

- (1) AI 打音チェッカーの電源を入れます。
- (2) 表示部の点滅が終了するのを確認します。
- (3) スタート → コントロールパネルを開きます。
- (4) コントロールパネルの検索ボックスで、「Bluetooth」と入力します。
- (5) Bluetooth デバイスの追加をクリックします。
- (6) Bluetooth デバイスの一覧に、RNBT-\*\*\*\* (AI 打音チェッカーの表示名。
   下4桁は固有の MAC アドレス)が表示されるのを待ちます。
- (7) ステータスが、ペアリング準備完了になっているのを確認します。
- (8) RNBT-\*\*\*\*(AI 打音チェッカーの表示名)をクリックしペアリングします。
- (9) ペアリング時のパスコードが表示されるので OK をクリックします。
- (10) コントロールパネルの Bluetooth 設定の変更をクリックします。
- (11) Bluetooth 設定の COM ポートタブを選択します。
- (12) RNBT-\*\*\*\* 'RNI-SPP'と表示されている COM 番号を記録します。
   記録した COM 番号は、PC 設定アプリケーションを最初に起動した時に
   ポート番号を設定します。

<Windows10 での Bluetooth ペアリング設定手順>

- (1) AI 打音チェッカーの電源を入れます。
- (2) 表示部の点滅が終了するのを確認します。
- (3) Windows メニューから、システム設定 → Bluetooth 設定を開きます。
- (4) Bluetooth を ON にします。
- (5) Bluetooth デバイスの一覧に、RNBT-\*\*\*\*(AI 打音チェッカーの表示名。
   下4桁は固有の MAC アドレス)が表示されるのを待ちます。
- (6) ステータスが、ペアリング準備完了になっているのを確認します。
- (7) RNBT-\*\*\*\*(AI 打音チェッカーの表示名)をクリックしペアリングします。
- (8) ペアリング時のパスコードが表示されるので OK をクリックします。
- (9) 関連設定のその他の Bluetooth オプションをクリックします。
- (10) Bluetooth 設定の COM ポートタブを選択します。
- (11) RNBT-\*\*\*\* 'RNI-SPP'と表示されている COM 番号を記録します。
   記録した COM 番号は、PC 設定アプリケーション初期設定時に
   ポート番号で設定します。

アプリケーション操作中には、AI 打音チェッカーの電源を OFF しないで下さい。 電源を OFF した場合、Bluetooth 通信が無効になっている場合がありますので アプリケーションを終了し、AI 打音チェッカーの電源を再投入してからご使用下さい。

# 5. アプリケーションの起動

デスクトップ上にある、「打音チェッカー」のショートカット又は、 スタート→プログラム→ PDC-100Aを選択するとアプリケーションが起動します。 \*起動時する前に、AI打音チェッカーの電源が入っている事を確認します。

| PDC-1 | LOOAI      |       |              |                      |               |                |                                          |                     |            |        |                                                                                          |                                                                                                    |                                                                          |      | 1                                |            |                                                                |                          |                  |     | ×      |
|-------|------------|-------|--------------|----------------------|---------------|----------------|------------------------------------------|---------------------|------------|--------|------------------------------------------------------------------------------------------|----------------------------------------------------------------------------------------------------|--------------------------------------------------------------------------|------|----------------------------------|------------|----------------------------------------------------------------|--------------------------|------------------|-----|--------|
| アプリク  | ケーション      | 教師データ | (本体)         | (ラメータ                | 設定本体          | \$SDメモリ        | 管理本                                      | 体力レンダ               | - &時計更     | 新 Ver. | 青報                                                                                       |                                                                                                    |                                                                          |      |                                  |            |                                                                |                          |                  |     |        |
| +     | 打音波形       | 10 me | iyîyî in taf | 20                   | ns            | <b>₽↓&lt;→</b> | et et et et et et et et et et et et et e | <u>++++</u> +<br>40 | 16         | ·測定約   | 課<br>音波形<br>Time<br>1 0.1<br>2 0.1<br>3 0.1<br>4 0.5<br>5 0.6<br>6 0.7<br>7 0.3<br>8 0.3 | FFTR           Value           0000           0390           0781           1171           1562           2343           2343           2734 | 峰桥<br>0.0009<br>0.0009<br>0.0009<br>0.0009<br>0.0009<br>0.0009<br>0.0009 | *    | 定結果<br><b>つド</b><br>(:18<br>(:87 |            | 測定デー<br>C*打音材<br>サブフォル<br>110137<br>182259<br>163859<br>185137 | タ格納フォ<br>≵査¥2017(<br>ぷ一覧 | ルダ<br>0601000002 |     | 参照<br> |
| 10    | FFT解析      | 結果    |              |                      |               |                |                                          |                     |            |        |                                                                                          |                                                                                                    |                                                                          | 最新FF | 「「値を読み                           | <b>ゆ込む</b> |                                                                | Y車由レン                    | ジ設定 🛽            | 0 🔻 |        |
| 9     |            |       |              |                      |               |                |                                          |                     |            |        |                                                                                          |                                                                                                    |                                                                          |      |                                  |            |                                                                |                          |                  |     | -      |
| 8     |            |       |              |                      |               |                |                                          |                     |            |        |                                                                                          |                                                                                                    |                                                                          |      |                                  |            |                                                                |                          |                  |     | -      |
| 7     |            |       |              |                      |               |                |                                          |                     |            |        |                                                                                          |                                                                                                    |                                                                          |      |                                  |            |                                                                |                          |                  |     | -      |
| 6     |            |       |              |                      |               |                |                                          |                     |            |        |                                                                                          |                                                                                                    |                                                                          |      |                                  |            |                                                                |                          |                  |     | -      |
| 4     |            | 1     |              |                      |               |                |                                          |                     |            |        |                                                                                          |                                                                                                    |                                                                          |      |                                  |            |                                                                |                          |                  |     | -      |
| 3     |            | -     | A            |                      | A-            |                |                                          |                     |            |        |                                                                                          |                                                                                                    |                                                                          |      |                                  |            | -                                                              |                          |                  |     | -      |
| 2     |            | ╢     | 4            | Λ                    | $\mathcal{H}$ | ٨              |                                          |                     |            |        |                                                                                          |                                                                                                    |                                                                          |      |                                  |            | -                                                              |                          |                  |     | -      |
| 1     | <u>†</u> ₩ | N I   | N            | $\checkmark \forall$ | b             | VV             | $\sim$                                   | ~                   | <u>~</u> - |        | $\sim$                                                                                   |                                                                                                    |                                                                          | ~    |                                  |            |                                                                | <br>                     |                  |     | -      |
|       | 0          | 1     | ++++;        |                      | 2             |                | 3                                        | • • • • • • •       | 1          | 1911   | 5                                                                                        | + + + <del>-  </del> + +                                                                                                    | <b>1 PTT</b><br>6                                                        | HIR  | 7                                | ****       | 8                                                              | ****                     | 9                | 10  | KHz    |

#### 6. シリアルポートの設定(重要:初期設定が必要な項目です)

付属アプリケーションを起動時に、Bluetoothの仮想シリアル接続を有効にします。 Bluetooth 機器の接続がない(ペアリングしていない状態も含む)場合、 以下のような警告メッセージが表示されます。

#### <Bluetooth 未接続時の表示>

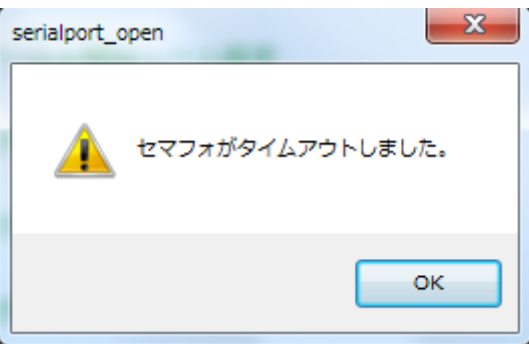

ペアリング設定を行った直後で、シリアルポートの設定を行っていない場合には メニューからアプリケーション → シリアルポートの設定でペアリングした シリアルポートの情報を設定します。

<ポート設定ダイアログ>

| Blu | etooth SPP | ポート設定    |
|-----|------------|----------|
|     |            |          |
|     | COM        | COM13 -  |
|     | 伝送速度       | 115200 🗸 |
|     | パリティ       | None 🗸   |
|     | データビット     | 8 bit 👻  |
|     | ストップビット    | 1 bit 👻  |
|     |            |          |
|     |            | OK キャンセル |
|     |            |          |

| 項目      | 備考                                     |
|---------|----------------------------------------|
| СОМ     | 現在、PC上にある COM ポーの一覧が表示されます。            |
|         | ペアリング設定で記録したCOM番号を指定します。               |
| 伝送速度    | ボーレートを設定します。単位 : bps                   |
|         | 9600、19200、38400、76800、115200 から指定します。 |
| パリティ    | 水平パリティを設定します。                          |
|         | ODD、EVEN から選択します。                      |
| データビット  | データビット数を設定します。                         |
|         | 7、8から選択します。                            |
| ストップビット | ストップビット数を設定します。                        |
|         | 1、2から選択します                             |

<シリアルポート設定の項目>

項目を編集し、OKボタンをクリックすると、Bluetoothの仮想シリアルポートを 有効にしてダイアログを終了します。

次回のアプリケーション起動時からは、Bluetooth は自動起動されます。

COM番号を確認するには、4. Bluetooth ペアリング設定を参照して下さい。

#### 7. メイン画面 打音波形グラフ

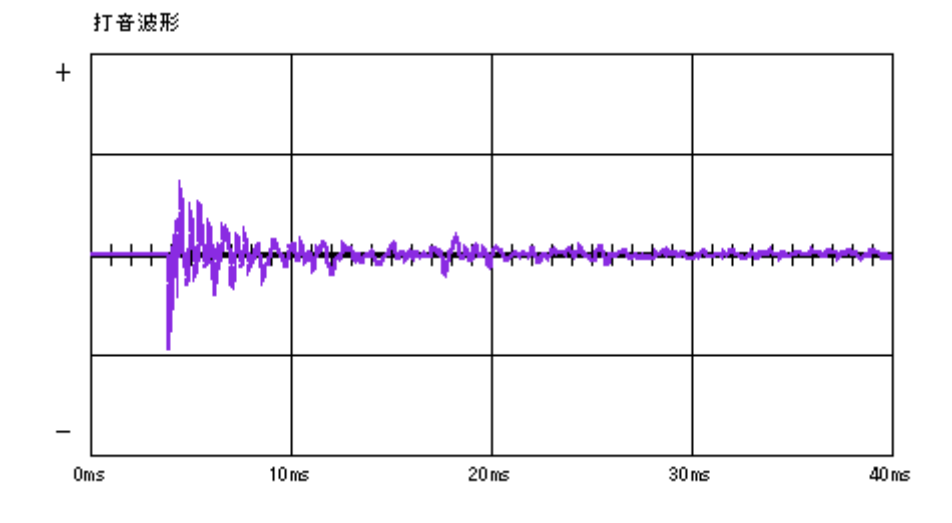

<打音波形グラフ>

測定データフォルダにある、マイク入力の打音データ波形(入力電圧 A/D 値)を 表示するグラフです。縦軸が±1Vの電圧で中心点をゼロとしています。 横軸は時間(ミリ秒)で最大 40ms になります。 縦軸、横軸共に固定レンジになっています。

# 8. メイン画面 測定結果表示等

<測定結果表示欄>

別進而木

| ◙ 打音 | 波形 💿   |        | 判定結果 |      |
|------|--------|--------|------|------|
| ID   | Time   | Value  | *    |      |
| 1    | 0.0000 | 0.0009 |      |      |
| 2    | 0.0390 | 0.0004 |      |      |
| 3    | 0.0781 | 0.0009 |      |      |
| 4    | 0.1171 | 0.0009 |      | V 10 |
| 5    | 0.1562 | 0.0009 |      | X:18 |
| 6    | 0.1952 | 0.0009 |      | Y:87 |
| 7    | 0.2343 | 0.0009 |      |      |
| 8    | 0.2734 | 0.0009 | Ŧ    |      |

測定データファイルフォルダ(打音波形データ又は FFT 解結果)から データが読み込まれ表示されます。

打音波形データと FFT 解析結果の表示の切り替えは、グリッド上部の ラジオボタンの選択で行います。

打音波形のデータ系列は、順に ID (行番号)、Time (時間:ms)、Value (電圧値) となります。 FFT 解析のデータ系列は、

ID (行番号)、Freq (周波数:Hz)、Value (POWER 値) となります。

判定結果には、OK 又は NG、OVF、判定不能のいずれかのステータスが表示 されます。X 及び Y 欄には、計測時の X-Y ポジションが表記されます。

#### 9. メイン画面 測定結果表示等

<FFT 解析結果グラフ>

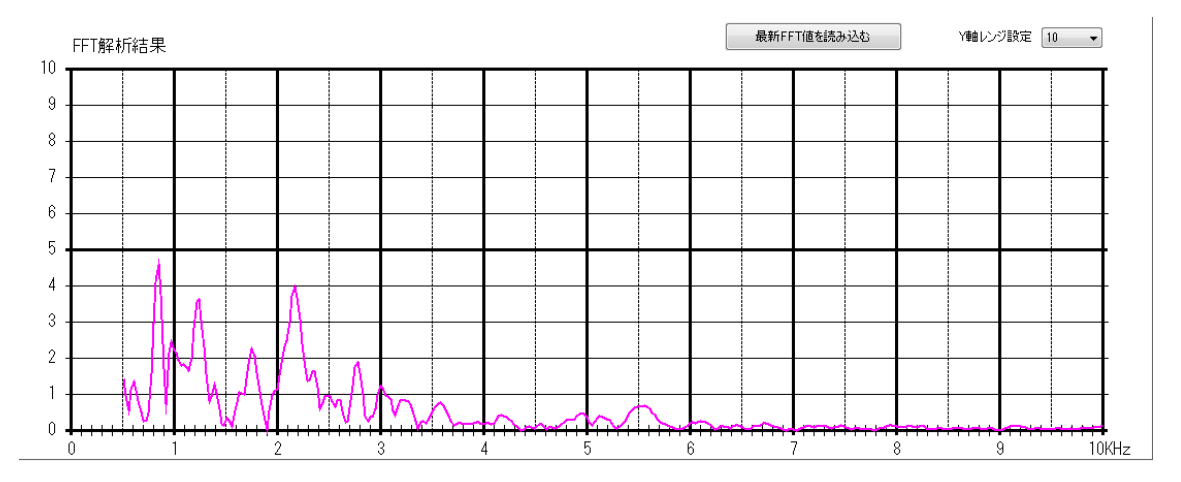

FFT 解析結果(周波数スペクトラム解析)を表示するグラフです。 縦軸は POWER 値、横軸が周波数になります。

縦軸は表示レンジの変更が可能となっています。
 (10、20、50、100、200、500、1000の7段階)
 横軸は周波数で、0~10KHzの固定レンジになっています。

FFT 解析結果を読み込むボタンを押すと、AI 打音チェッカーから最新の FFT 解析結果が読み込まれグラフに表示されます。

#### 10. メイン画面 測定データ格納フォルダ

<測定データ格納フォルダー覧>

| 測定データ格納フォルダ                | 参照 |
|----------------------------|----|
| C:¥打音検査¥20170601000002     |    |
| サブフォルダー覧                   |    |
| 110137<br>132259<br>163859 |    |
| 185137                     |    |
|                            |    |
|                            |    |
|                            |    |

打音チェッカーから、ローカル HD にダウンロードした測定データ格納フォルダを 指定します。参照ボタンを押すと、フォルダ選択ダイアログが起動しますので、 測定データの格納されているローカル HD のフォルダを指定すると 測定データ格納フォルダ欄に対象フォルダのフルパスが表示されます。 サブフォルダリストには、指定した測定データ格納フォルダ直下にある サブフォルダの一覧が表示されます。 このサブフォルダリストを選択すると、そのフォルダ内で測定データファイル (打音波形ファイル等)を探し、見つければ自動で読み込みが開始され、 画面上にデータが表示されます。

また、サブフォルダリストをダブルクリックすると、選択しているサブフォルダの フルパスが測定データ格納フォルダ欄に反映されます。

C:¥打音データ データ格納フォルダ TEST01 保存フォルダ名 20170101 日付フォルダ 150001 この時間フォルダを選択すると 150106 画面にグラフや測定データがまれる 150307 読み込まれる

#### 11. メイン画面 メニュー

メイン画面上部にメニューバーが表示されます。 以下はメニュー構成です。

 アプリケーション
 ・・・
 シリアルポートの設定

 \*・・
 アプリケーションの終了

 教師データ
 ・・・
 教師データ

 \*・・
 教師データ
 ・・・

 本体パラメータ設定
 \*・・・
 教師データ
 書き込み

 本体 SD メモリ管理
 \*・・・
 \*・・
 教師データ
 書き込み

 Ver. 情報
 \*\*\*
 \*\*\*
 \*\*\*
 \*\*\*

#### 12. メイン画面 メニュー シリアルポートの設定

6. シリアルポートの設定を参照

#### 13. メイン画面 メニュー アプリケーションの終了

今、実行されている処理を中止し、アプリケーションを終了します。

#### 14. メイン画面 メニュー 教師データの読み込み

AI 打音チェッカー本体から Bluetooth 通信を利用して、教師データを読み込み ローカル HD の指定フォルダに教師データファイルを作成します。 メニューをクリックすると、フォルダ選択ダイアログが起動され 教師データファイルの保存先フォルダを指定します。

AI 打音チェッカー本体に登録されている現在の教師データ数を問い合わせ、 件数分のデータが読み出されます。 個々の教師データは FFT 解析結果ファイルと同じフォーマットで保存され CSV 形式になります。

#### 15. メイン画面 メニュー 教師データの書き込み

AI 打音チェッカー本体へ Bluetooth 通信を利用して、教師データを書き込みします。 メニューをクリックすると、フォルダ選択ダイアログが起動され 教師データファイルの参照先フォルダを指定します。

最初に、AI 打音チェッカー本体に教師データクリア命令を送り、教師データを 初期化します。 注:全ての教師データが破棄されます。

指定されたフォルダにある、教師データ又は FFT 解析結果ファイルを調べ ファイルからデータを読み出し、順次本体に教師データを送信します。 AI 打音チェッカーの本体には、最大99件までの教師データを登録又は書き込みを する事が可能です。

# 16. メイン画面 メニュー パラメータの設定

| パラメータ設定         |    |      | ×          |
|-----------------|----|------|------------|
| 保存フォルダ名称        | XY |      | 電子VOLUME設定 |
| 123456          | Х  | 0    | 12 0~31    |
| (半角英数字で6文字まで)   | Y  | 0    |            |
| 測定条件            |    |      | 判定基準       |
| マイク入力の取り込み開始レベル | 30 | % 検出 | - 易しい      |
| アラームレベル上限       | 80 | %以上  | □ 標準       |
| アラームレベル下限       | 10 | ※以下  | -          |
|                 |    |      | 厳しい        |
|                 |    | C    | OK キャンセル   |
|                 |    |      |            |

打音チェッカーのパラメータを設定します。

ダイアログ起動時に現在の打音チェッカーからパラメータを読み込みます。 OK ボタンを押すと、現在のパラメータが打音チェッカーに送信されます。 起動時に打音チェッカーと PC がペアリングされている必要があります。

| パラメータ項目      | 備考                             |
|--------------|--------------------------------|
| 保存フォルダ名称     | 打音チェッカーに内臓さている SD メモリに         |
|              | フォルダが作成され、計測データが保存されます。        |
|              | その保存フォルダの名称を設定します。             |
|              | 使用できるのは半角英数字で6文字まで。            |
| X-Y ポジション    | 検査位置の X-Y ポジションを設定します。         |
|              | それぞれ、00~99 まで設定可能です。           |
|              | 計測位置の特定に使用されます。                |
|              | XY 値はファイル名の一部にも使用されます。         |
| 電子 VOLUME 設定 | マイク入力の信号を増幅又は減衰させる VOLUME      |
|              | の値を設定します。00~31 まで設定可能です。       |
|              | 数値が少ない程、信号レベルが減衰します。           |
|              | 数値が大きくなるほど、信号レベルが増幅します。        |
| マイク入力の       | 測定データの記録を始める音量レベルを設定           |
| 取り込み開始レベル    | します。入力レンジに対し、どの程度の音量が          |
| (単位:%)       | 検出されたら測定を始めるレベルを、%で設定          |
|              | します。00 から 99 まで設定可能です。         |
| アラームレベル上限    | 取り込み開始以後、マイク入力信号のアラーム          |
| (単位:%)       | レベル上限値を%で設定します。                |
|              | 上限値以上を検出するとアラーム判定になります。        |
|              | 00~99 まで設定可能です。                |
| アラームレベル下限    | 取り込み開始以後、マイク入力信号のアラーム          |
| (単位:%)       | レベル下限値を%で設定します。                |
|              | 下限値以下を検出するとアラーム判定になります。        |
|              | 00~99 まで設定可能です。                |
| 判定基準         | 機械学習の AI 判定におけるレベルを設定します。      |
|              | 厳しいから易しいまでの10段階ですが、標準の一致率判     |
|              | 定の閾値を2.0として、0.0(厳しい)~4.0(優しい)を |
|              | 10 段階で区切り設定します。                |

#### 17. メイン画面 メニュー 本体SDメモリ管理

| 本体SDメモリ管理                                            |                             |
|------------------------------------------------------|-----------------------------|
|                                                      | ■· C*打音検査                   |
| SDメモリ<br>皆報を更新<br>SDメモリ<br>フォルダ削除<br>SDメモリ<br>フォーマット | ローカルHD(こ<br>Dwonload 選択 閉じる |

打音チェッカー内の SD メモリ管理を行います。

左側のリストが打音チェッカー内の SD メモリのフォルダ及びファイルの構成です。 右側のリストはローカル HD にある測定データフォルダ内のフォルダ及び ファイルの構成です。

フォルダとファイルはノード形式のアイコンで表示されます。 ノードがフォルダの場合には、ダブルクリックをする事でその直下の ファイルおよびフォルダの構成が表示されます。

<SDメモリ 情報を更新>

SDメモリ 情報を更新 ボタンをクリックすると、打音チェッカー内にある SDメモリのファイル及びフォルダ構成を取得し、左側リストに表示します。

**<SD メモリ フォルダを削除>**SD メモリ フォルダを削除 ボタンをクリックすると、確認メッセージが表示され、OK を押すと左側リストで指定しているフォルダを削除します。
なお、一度削除されたフォルダは復元しません。

<SD メモリ フォーマット>

SD メモリ フォーマット ボタンをクリックすると、確認メッセージが 表示され、OK を押すと SD メモリをフォーマット(初期化)します。 初期化は数十秒かかり、 SD メモリ内のフォルダやファイルは全て 初期化されます。

<ローカル HD に Download>

ローカル HD に Download ボタンをクリックすると、確認メッセージが 表示され、OK を押すと SD メモリのフォルダとファイルを Download します。 まず、SD メモリ側のフォルダ構成を調べ、ローカル HD 側に存在しない場合 ローカル HD 側にフォルダを作成します。その下のサブフォルダも同様に調べ 同様に繰り返します。ファイルの存在を確認した場合、ファイルデータを Download します。

これは、SDメモリのフォルダ及びファイル構成を調べ、同様のフォルダ及び ファイルがローカル HD 側に存在するかを確認し、なければ差分をとって 作成及び Download します。ただし、ファイルは名称が調査の対象で、データの 一致は行っていません。同じフォルダ構成内で同じ名称のファイルがローカル HD 側に存在した場合、同一データとしてパスされます。

<ローカルフォルダ選択>

ローカルフォルダ選択 ボタンをクリックすると、フォルダ選択ダイアログが 表示されます。OK を押すと選択したフォルダが Download 先のフォルダに なります。

## 18. メイン画面 メニュー 本体カレンダー&時計更新

AI 打音チェッカーは内部にカレンダー機能を有しており、このメニューを 選択すると、PC 又はタブレットの現ローカルタイムを打音チェッカーに送り 更新します。

# 19. メイン画面 メニュー Ver.情報

アプリケーションのバージョン情報のダイアログを起動します。